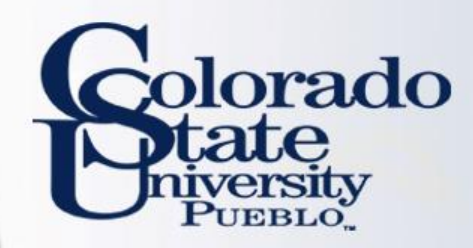

# Kuali TEM Module

## **Out of State & International Travel**

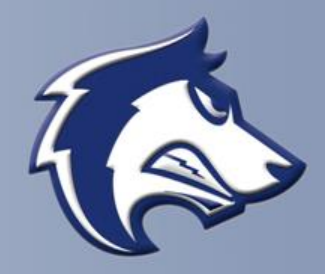

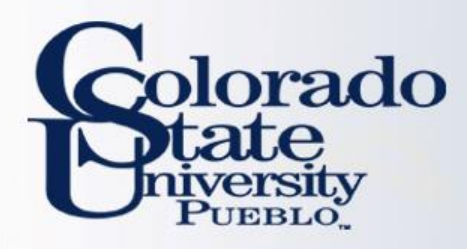

## **TEM TRAINING OVERVIEW**

- How to prepare Travel Authorizations for out-ofstate and International travel
- How to issue reimbursements from Travel Authorization documents
  - How to use the Oanda link and Currency Converter
- How to make sure Travel Authorizations are closed so that encumbrances are relieved

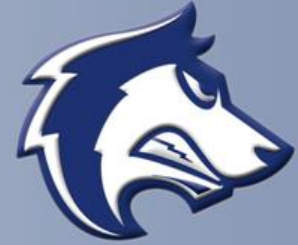

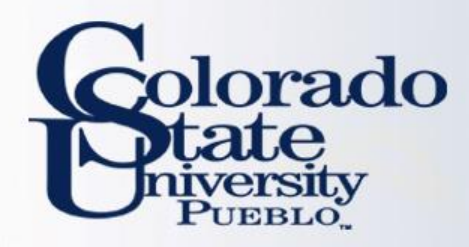

## **TEM TRAVEL DOCUMENTS**

### **Travel Authorization (TA)**

- Travel Authorization (TA) documents are completed prior to a trip taking place. TA documents include the name of traveler, traveler destination, estimated travel dates and estimated costs.
- Travel Authorization documents are required for:
  - In State Travel that includes Ghost Card purchases (Non-Employees visiting campus)
  - Out-of-State Travel
  - International Travel
  - All Travel Advances
  - All No Cost trips (note you cannot submit a \$0.00 trip, you will need to recognize a Travel Authorization for \$0.01)
- Travel Authorization documents are NOT required for:
  - General In State Travel (cannot include Ghost Card Purchases or Travel Advances)

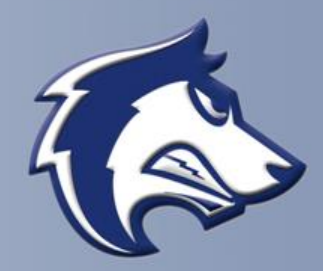

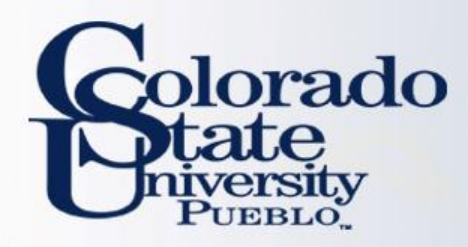

## **TEM TRAVEL DOCUMENTS**

### **Travel Reimbursement (TR)**

- Travel Reimbursement (TR) documents are completed after a trip has taken place and receipts have been received.
- The TR document can be created by:
  - Pulling a finalized Travel Authorization (TA) in Kuali and creating a "new reimbursement" off of that TA document
  - Creating a Travel Reimbursement (TR) document in the system. This can only be done for general In State Travel (cannot include Ghost Card Purchases or Travel Advances)

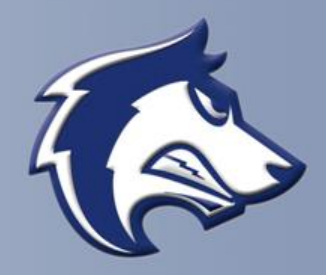

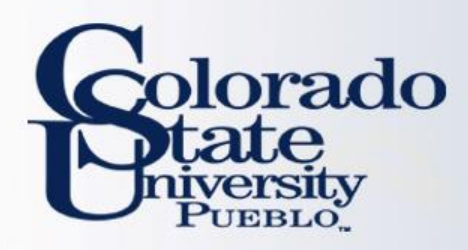

## EXAMPLES

- Lets practice Travel Authorization (TA) Documents
  - Complete TA Example #1 on Page 1 of handout
- Let's practice Travel Reimbursement (TR) Documents
  - Complete TR Example #1 on Page 8 of the handout
    - Notice that the TR actual expenses are less than the TA estimates
    - We will need to close the TA to relieve the encumbrances that were established on the TA document

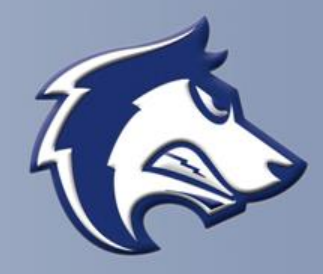

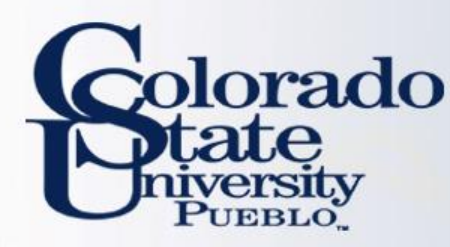

# How does Traveler approve?

Traveler will receive an email from bfs kuali implementat ion@mail.colostate.ed u with subject line: KFS **Action List Reminder** Traveler will log into https://secure.colostat e.edu/Pueblo and will log in

| Authentication Required | Colorado State                                                                                            |
|-------------------------|----------------------------------------------------------------------------------------------------|
|                         | Login                                                                                                    |
|                         | You are logging into the following service with your CSU Pueblo eAccount:<br>Unspecified Service Provider |
|                         | eAccount:                                                                                                 |
|                         | Password:<br>Login                                                                                        |

### Important!

### Logging Out of Your Session

- This is a single sign-on authentication.
- Your KFS session remains active after log out from a service until you close your browser.
- Completely exit your web browser when finished.

### Need Password Help?

- <u>CSU Pueblo Forgotten Password Help</u>
- CSU-Pueblo KFS users may contact the IT Help Desk at (719) 549-2002

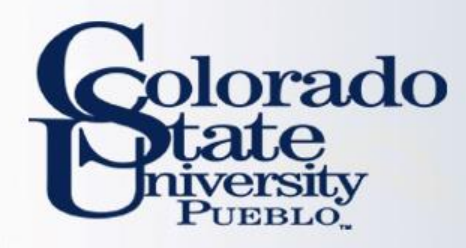

## After logging in they will select "Colorado State University Pueblo"

## **INFORMATION SYSTEMS DEPARTMENT**

## CHOOSE YOUR CAMPUS:

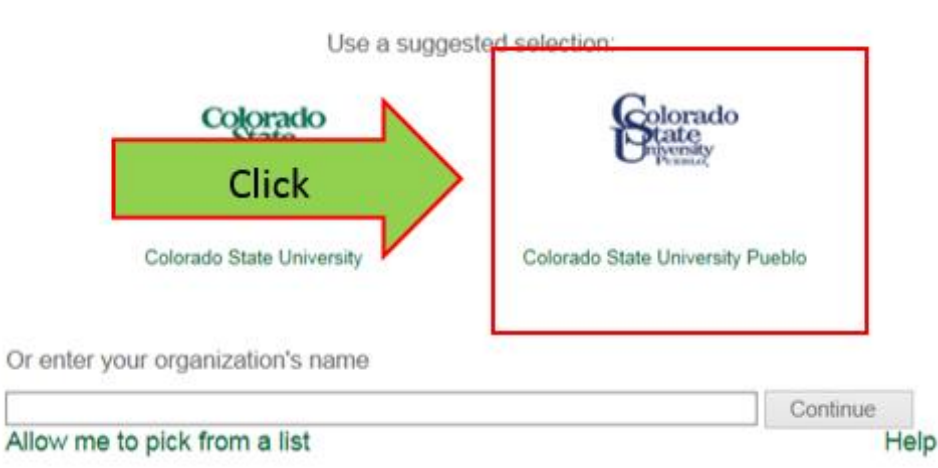

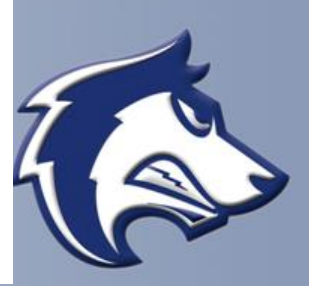

orado

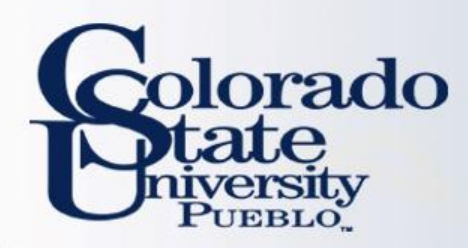

## Log in a 2<sup>nd</sup> time

**Authentication Required** 

### Colorado State University

#### Login

You are logging into the following service with your eID:

| eName: Enter your existing log in in | The second second second second second second second second second second second second second second second s |                                |
|--------------------------------------|----------------------------------------------------------------------------------------------------|--------------------------------|
|                                      | eName:                                                                                                    | Enter your existing log in inf |
| ePassword:                           | ePassword:                                                                                                    |                                |

#### Important!

#### Logging Out of Your Session

- · This is a single sign-on authentication.
- Your CSU session remains active after log out from a service until you close your browser.
- · Completely exit your web browser when finished.

#### **Need Password Help?**

#### Students, Faculty, Staff

- eID Forgotten Password Help
- Students contact the Registrar's Office at (970) 491-4860
- Faculty/Staff contact Human Resources at (970) 491-6947

#### Library Community Patrons

- Community ID Password Recovery
- Loan & Reserve Desk (970) 491-1842

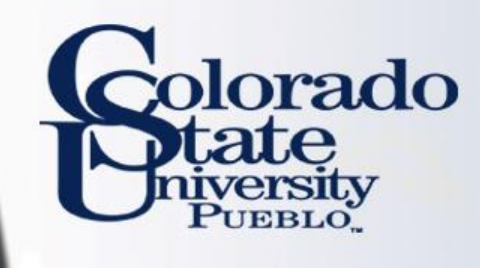

| <ul> <li>Click on action list</li> <li>Then click on document number</li> </ul> | financial systems •       Main Menu       Maintenance       Administration         i action list       in c search         i action list       in c search         Transactions       in c search         Customer Invoice       in c search         i Customer Credit Memo       in c search         Customer Invoice       in c search         Customer Invoice Writeoff       in c search         Customer Invoice Writeoff       in c search         Sustomer Invoice Writeoff       in c search         Budget Construction Selection       Sudget Construction Selection         Hannel Processing       in diustment/Accrual Voucher         Sudget Adjustment       in come and Expense         Cash Receivit       Disbursement Voucher         Disbursement Voucher       in c cost Adjustment         Indirect Cost Adjustment       indirect Cost Adjustment         Indirect Cost Adjustment       indirect Cost Adjustment         Internal Billing       internal Billing         Pre-Encumbrance       internal Billing         Pre-Encumbrance       internal cost internet |
|---------------------------------------------------------------------------------|----------------------------------------------------------------------------------------------------|
| action list doc search                                                          | Logged in User: epillsbu@colos                                                                                                    |
| Action List Backdoor Id zamerc@colostate.edu is in use                          |                                                                                                    |

Action List | Outbox

//

| One item re    | etrieved.    |                                                            |                                   |                  |                          |
|----------------|--------------|------------------------------------------------------------|-----------------------------------|------------------|--------------------------|
| Id             | Click        | Title                                                      | Route Status                      | Action Requested | Initiator                |
| <u>5838631</u> | eimbursement | Travel Reimbursement - Mercurio, Zachary 06/01/2015 DENVER | ENROUTE, Awaiting Traveler Review | APPROVE          | Mercurio, Erin Pillsbury |

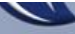

| tion list [[0] doc search]                                                                                                    |                                                                                                    | A A I I I I I I I I I I I I I I I I I I                                                                                                    |                                                                                                    | Eterne D                                                                                                    |               |
|----------------------------------------------------------------------------------------------------|----------------------------------------------------------------------------------------------------|----------------------------------------------------------------------------------------------------|----------------------------------------------------------------------------------------------------|----------------------------------------------------------------------------------------------------|---------------|
| tion list (2) ooc search                                                                                                    |                                                                                                    |                                                                                                    |                                                                                                    | Status: ENBOUTE                                                                                                    | down          |
| Reimbursement                                                                                                    |                                                                                                    |                                                                                                    |                                                                                                    | Created: 01:28 P                                                                                                    |               |
|                                                                                                    |                                                                                                    |                                                                                                    | TEM Doc #: T-51                                                                                                    | TR Status: Awaiting Tr                                                                                                    |               |
|                                                                                                    |                                                                                                    |                                                                                                    |                                                                                                    | * required i                                                                                                    |               |
| Document Overview                                                                                                    | · hide                                                                                                    | 1                                                                                                    |                                                                                                    |                                                                                                    |               |
| Document Overview                                                                                                    |                                                                                                    |                                                                                                    |                                                                                                    |                                                                                                    |               |
|                                                                                                    | *<br>Ornanization Docum                                                                                                    | Description: Learning, Summer E 04/06/2015 V/                                                                                                    | uL.                                                                                                    | Explanation:                                                                                                    |               |
| Financial Document Detail                                                                                                    |                                                                                                    |                                                                                                    |                                                                                                    |                                                                                                    |               |
| * Bank                                                                                                    | Code 02<br>GENERAL DISEVES                                                                                                    | IMENTS                                                                                                    |                                                                                                    | Total Amount: 232.50                                                                                                    |               |
| Reports                                                                                                    | + show                                                                                                    | ~                                                                                                    |                                                                                                    |                                                                                                    |               |
| Trip Overview                                                                                                    | · hide                                                                                                    | ~                                                                                                    |                                                                                                    |                                                                                                    |               |
|                                                                                                    |                                                                                                    |                                                                                                    |                                                                                                    |                                                                                                    |               |
| * Traveler Type Cod                                                                                                    | le: Employee                                                                                                    |                                                                                                    |                                                                                                    |                                                                                                    |               |
| Principal 1                                                                                                    | d: 66624                                                                                                    |                                                                                                    | Pri                                                                                                    | incipal Name:                                                                                                    |               |
| First Nam<br>Street Address Line                                                                                                    | 1: 6003 CAMPUS DE                                                                                                    | IVERY                                                                                                    | Street A                                                                                                    | ddress Line2:                                                                                                    |               |
| City Nan                                                                                                    | E: FORT COLLINS                                                                                                    |                                                                                                    |                                                                                                    | State Code: CO                                                                                                    |               |
| Country Cod<br>Email Addres                                                                                                    | es: United States                                                                                                    | @COLOSTATE.EDU                                                                                                    | Ph                                                                                                    | zip Code: 80323<br>none Number: 970-491-2801                                                                                                    | -1            |
| Liability Insurance                                                                                                    | e: No                                                                                                    |                                                                                                    |                                                                                                    |                                                                                                    |               |
| Trip Information Section                                                                                                    | In-State                                                                                                    |                                                                                                    |                                                                                                    |                                                                                                    |               |
| * Trip Begin                                                                                                    | : 04/06/2015 01:29                                                                                                    | PM                                                                                                    | * Trip End: 04/07/2                                                                                                    | 2015 01:29 PM                                                                                                    |               |
| * Primary Destination                                                                                                    | VAIL Per Diem I                                                                                                    | inks                                                                                                    | Primary Destination County: EAGLE                                                                                                    | COUNTY                                                                                                    |               |
| * Business Durnes                                                                                                    | e counting                                                                                                    |                                                                                                    | transf best and best of the second                                                                                                    |                                                                                                    |               |
|                                                                                                    |                                                                                                    |                                                                                                    |                                                                                                    |                                                                                                    |               |
|                                                                                                    |                                                                                                    | and the second second second second second second second second second second second second second second second                                                                                                    |                                                                                                    |                                                                                                    | - h           |
|                                                                                                    |                                                                                                    | Contact Campus Code: MC                                                                                                    |                                                                                                    |                                                                                                    | , this br     |
| Traveler Certification<br>Statement<br>I certify the statements herein are true and just in                                                                                                    | v hide                                                                                                    | Contact Campus Code: MC                                                                                                    | reimbursed to me from any other sources;                                                                                                    | that travel performed for the NUST                                                                                                    | check this br |
| Traveler Certification<br>Statement<br>I certify the statements herein are true and just in<br>reimbursement is claimed was performed by me or<br>Rules; and that I actually incurred or paid the oper<br>Formation in Object Code                                                                                                    | hide all respects; that pays State business and th ating expenses of the                                                                                                    | Contact Campus Code: MC<br>ment of the amounts claimed has not and will not be<br>iat no claims are included for expense of a personal<br>motor vehicles for which reimbursement is claimed.                                                                                                    | reimbursed to me from any other sources;<br>or political nature or for any other expense i<br>* Employee                                                                                                    | that travel performed for MUST<br>not authorized by the Star<br>e Certification:                                                                                                    | check this be |
| Traveler Certification<br>Statement<br>I certify the statements herein are true and just in<br>reimbursement is claimed was performed by me or<br>Rules; and that I ectually incurred or paid the oper<br>Summary by Object Code                                                                                                    | hide all respects; that payr State business and th thing expenses of the     hate                                                                                                    | Contact Campus Code: MC<br>ment of the amounts claimed has not and will not be<br>nat no claims are included for expense of a personal<br>motor vehicles for which reimbursement is claimed.                                                                                                    | reimbursed to me from any other sources;<br>or political nature or for any other expense<br>Employee                                                                                                    | that travel performed for MUST<br>not authorized by the Star<br>e Certification:                                                                                                    | check this be |
| Traveler Certification<br>Statement<br>I certify the statements herein are true and just in<br>reimbursement is claimed was performed by me or<br>Rules; and that I actually incurred or paid the oper<br>Summary by Object Code<br>Accounting Distribution<br>Object Code * Em                                                                                                    | hide all respects; that pays State business and th thing expenses of the     rade                                                                                                    | Contact Campus Code: MC<br>nent of the amounts claimed has not and will not be<br>nat no claims are included for expense of a personal<br>motor vehicles for which reimbursement is claimed.                                                                                                    | reimbursed to me from any other sources;<br>or political nature or for any other expense<br>Employee<br>Sub Total                                                                                                    | that travel performed for MUST<br>not authorized by the Star<br>e Certification:                                                                                                    | check this be |
| Traveler Certification Statement I certify the statements herein are true and just in reimbursement is claimed was performed by me or Rules; and that I actually incurred or paid the oper Summary by Object Code Accounting Distribution Object Code 6005 OUT OF POCKET                                                                                                    | hide all respects; that pays State business and th thing expenses of the     rate     nate                                                                                                    | Contact Campus Code: MC nent of the amounts claimed has not and will not be nat no claims are included for expense of a personal motor vehicles for which reimbursement is claimed. Object Code Name In State Employee Travel Per Diem                                                                                                    | reimbursed to me from any other sources;<br>or political nature or for any other expense<br>Employee<br>Sub Total<br>232.50                                                                                                    | that travel performed for MUST<br>not authorized by the Star<br>e Certification:                                                                                                    | check this be |
| Traveler Certification Statement I certify the statements herein are true and just in reimbursement is claimed was performed by me or Rules; and that I actually incurred or paid the oper Summary by Object Code Accounting Distribution Object Code Count of POCKET Serve distribution                                                                                                    | hide all respects; that pays State business and th thing expenses of the      nike      nike                                                                                                    | Contact Campus Code: MC nent of the amounts claimed has not and will not be nat no claims are included for expense of a personal motor vehicles for which reimbursement is claimed. Object Code Name In State Employee Travel Per Diem                                                                                                    | reimbursed to me from any other sources;<br>or political nature or for any other expense<br>Employed<br>Sub Total<br>232.50<br>Total Remainin                                                                                                    | that travel performed for MUST<br>not authorized by the Star<br>e Certification:                                                                                                    | check this be |
| Traveler Certification Statement I certify the statements herein are true and just in reinbursement is claimed was performed by me or Rules; and that I actually incurred or paid the oper Summary by Object Code Accounting Distribution Object Code Court of POCKET Letup distribution Assign Accounts                                                                                                    | hole all respects; that pays State business and th thing expenses of the      hole      note                                                                                                    | Contact Campus Code: MC nent of the amounts claimed has not and will not be nat no claims are included for expense of a personal motor vehicles for which reimbursement is claimed.  Object Code Name In State Employee Travel Per Diem                                                                                                    | reimbursed to me from any other sources;<br>or political nature or for any other expense<br>Employed<br>Sub Total<br>232.50<br>Total Remainin                                                                                                    | that travel performed for MUST<br>not authorized by the Star<br>e Certification:                                                                                                    | check this be |
| Traveler Certification Statement I certify the statements herein are true and just in reimbursement is claimed was performed by me or Rules; and that I actually incurred or paid the oper Summary by Object Code Accounting Distribution Object Code OUT OF POCKET Forbup distribution Assign Accounts Accounting Lines                                                                                                    | hide all respects; that pays State business and th tating expenses of the      nate      nate      show      v hide      v hide                                                                                                    | Contact Campus Code: MC nent of the amounts claimed has not and will not be nat no claims are included for expense of a personal motor vehicles for which reimbursement is claimed.  Object Code Name In State Employee Travel Per Diem                                                                                                    | reimbursed to me from any other sources;<br>or political nature or for any other expense of<br>Employed<br>Sub Total<br>232.50<br>Total Remainin                                                                                                    | that travel performed for MUST<br>e Certification:                                                                                                    | check this be |
| Traveler Certification Statement I certify the statements herein are true and just in reimbursement is claimed was performed by me or Rules; and that I actually incurred or paid the oper Summary by Object Code Accounting Distribution Object Code Object Code Exp 6005 OUT OF POCKET Letup distribution Assign Accounts Accounting Lines Accounting Lines                                                                                                    | take  all respects: that pays State business and the      thing expenses of the      w nake  ense Source      the      the   | Contact Campus Code: MC nent of the amounts claimed has not and will not be at no claims are included for expense of a personal motor vehicles for which reimbursement is claimed.  Object Code Name In State Employee Travel Per Diem                                                                                                    | reimbursed to me from any other sources;<br>or political nature or for any other expense<br>Employed<br>232.50<br>Total Remaining                                                                                                    | that travel performed for MUST<br>e Certification:                                                                                                    | check this be |
| Traveler Certification Statement I certify the statements herein are true and just in reimbursement is claimed was performed by me or Rules; and that I ectually incurred or paid the oper Summary by Object Code Accounting Distribution Object Code Object Code Exp 6005 OUT OF POCKET Certification Assign Accounts Accounting Lines Accounting Lines Source                                                                                                    | take      inde      inde      inde      inde      inde      inde      inde      inde      inde      inde                                                                                                    | Contact Campus Code: MC nent of the amounts claimed has not and will not be int no claims are included for expense of a personal motor vehicles for which reimbursement is claimed.  Object Code Name In State Employee Travel Per Diem                                                                                                    | reimburted to me from any other sources;<br>or political nature or for any other expense<br>Employed<br>232.50<br>Total Remaining                                                                                                    | that travel performed for MUST<br>tot authorized by the Sta<br>e Certification:<br>0.00<br>mg: 0.00 USD                                                                                                    | check this be |
| Traveler Certification Statement I certify the statements herein are true and just in reimbursement is claimed was performed by me or Rules; and that I actually incurred or paid the open Summary by Object Code Accounting Distribution Object Code Object Code Exp 0005 OUT OF POCKET Comparison Accounts Accounting Lines Account lines Co Co Co Co Co Co Co Co Co Co Co Co Co                                                                                                    | the interval of the interval of the inter | Contact Campus Code: MC nent of the amounts claimed has not and will not be nat no claims are included for expense of a personal motor vehicles for which reimbursement is claimed.  Object Code Name In State Employee Travel Per Diem  * Object Sub-Object Sub-Object                                                                                                    | reimburted to me from any other sources;<br>or political nature or for any other expense<br>Employed<br>Sub Total<br>232.50<br>Total Remaining<br>Employed<br>Corg Ref Id<br>Project<br>Org Ref Id<br>Out OF Por                                                                                                    | that travel performed for MUST<br>not authorized by the Sta<br>e Certification:<br>Remaining Amount<br>0.00<br>ng: 0.00 USD<br>Pade detail<br>rese Source * Amount Actions                                        | check this be |
| Traveler Certification Statement I certify the statements herein are true and just in reimbursement is claimed was performed by me or Rules; and that I ectually incurred or paid the oper Summary by Object Code Accounting Distribution Object Code Object Code Code Code Code Code Code Code Code                                                                                                    | the name     the name      | Contact Campus Code: MC nent of the amounts claimed has not and will not be nat no claims are included for expense of a personal motor vehicles for which reimbursement is claimed.  Object Code Name In State Employee Travel Per Diem  the Sub-Object Sub-Object Sub-Object Sub-Object                                                                                                    | reimburted to me from any other sources;<br>or political nature or for any other expense                                                                                                    | that travel performed for MUST<br>not authorized by the Sta<br>e Certification:<br>Remaining Amount<br>0.00<br>ng: 0.00 USD<br>Pade detail<br>rese Source * Amount<br>CKET 232.50                                 | check this br |
| Traveler Certification Statement I certify the statements herein are true and just in reimbursement is claimed was performed by me or Rules; and that I ectually incurred or paid the open Summary by Object Code Accounting Distribution Object Code Code Code Code Code Code Code Code                                                                                                    | Inde     Inde     Inde     Inde     Inde     Inde     Inde      Inde    | Contact Campus Code: MC nemt of the amounts claimed has not and will not be tat no claims are included for expense of a personal motor vehicles for which reimbursement is claimed.  Object Code Name In State Employee Travel Per Diem  * Object Sub-Object Sub-Object  | e reimburted to me from any other sources;<br>or political nature or for any other expense<br>* Employed<br>232.50<br>Total Remainin<br>* Project Org Ref Id * Exper                                                                                                    | that travel performed for MUST<br>not authorized by the Sto<br>e Certification:<br>0.00<br>ng: 0.00 USD<br>Table detail<br>nse Source * Amount Actions                                                            | check this be |
| Traveler Certification Statement I certify the statements herein are true and just in reimbursement is claimed was performed by me or Rules; and that I ectually incurred or paid the open Summary by Object Code Accounting Distribution Object Code Object Code Code Code Code Code Code Code Code                                                                                                    | Inde     Inde     Inde     Inde     Inde     Inde     Inde      Inde    | Contact Campus Code: MC nemt of the amounts claimed has not and will not be tat no claims are included for expense of a personal motor vehicles for which reimbursement is claimed.  Object Code Name In State Employee Travel Per Diem  * Object Sub-Object Sub-Object Sub-Object Sub-Object                                                                                                    | e reimburted to me from any other sources;<br>or political nature or for any other expense<br>* Employed<br>232.50<br>Total Remainin<br>* Project Org Ref Id * Exper                                                                                                    | that travel performed for MUST<br>not authorized by the Sto<br>e Certification:                                                                                                    | check this br |
| Traveler Certification Statement I certify the statements herein are true and just in reimbursement is claimed was performed by me or Rules; and that I ectually incurred or paid the open Summary by Object Code Accounting Distribution Object Code 6005 OUT OF POCKET 6005 OUT OF POCKET Commits State State Commits State State Commits State State Commits State State Commits State University I State Commits State University I State Commits State University I State Commits State University I State Commits State Commits State Commits State Commits State Commits State Commits State Commits State Commits State Commits State Commits State Commits State Commits State Commits State Commits State Commits State Commits Commits Commits Comm | Inde                                                                                                    | Contact Campus Code: MC nemt of the amounts claimed has not and will not be tat no claims are included for expense of a personal motor vehicles for which reimbursement is claimed.  Object Code Name In State Employee Travel Per Diem  * Object Sub-Object Sub-Object Sub-Object                                                                                                    | e reimburtsed to me from any other sources;<br>or political nature or for any other expense<br>Employed<br>Sub Total<br>232.50<br>Total Remaining<br>E Project Org Ref Id * Exper-<br>OUT OF POC                                                                                                    | that travel performed for MUST<br>e Certification:<br>Remaining Amount<br>0.00<br>ng: 0.00 USD<br>Total: 232.50<br>Total: 232.50                                                                                  | check this br |
| Traveler Certification Statement I certify the statements herein are true and just in reimbursement is claimed was performed by me or Rules; and that I ectually incurred or paid the open Summary by Object Code Accounting Distribution Object Code 6005 0UT OF POCKET 6005 CO 6005 CO 6005  | Inde                                                                                                    | Contact Campus Code: MC nent of the amounts claimed has not and will not be tat no claims are included for expense of a personal body which reimbursement is claimed.  Object Code Name In State Employee Travel Per Diem  * Object Sub-Object Sub-Object Sub-Object                                                                                                    | e reimburtsed to me from any other sources;<br>or political nature of for any other expense<br>Employed<br>Sub Total<br>232.50<br>Total Remaining<br>E Project Org Ref Id * Exper<br>OUT OF POC                                                                                                    | that travel performed for MUST<br>e Certification:<br>Remaining Amount<br>0.00<br>ng: 0.00 USD<br>Total: 232.50<br>Total: 232.50                                                                                  | check this br |
| Traveler Certification Statement I certify the statements herein are true and just in reimbursement is claimed was performed by me or Rules; and that I actually incurred or paid the open Summary by Object Code Accounting Distribution Object Code 6005 0UT OF POCKET 6005 0UT OF POCKET Comparison Accounting Lines Accounting Lines 1 Comparison Status Comparison Status General Ledger Pending Entries                                                                                                    | Inde     Inde     Inde     Inde     Inde     Inde     Inde      Inde    | Contact Campus Code: MC  nent of the amounts claimed has not and will not be tat no claims are included for expense of a personal body which reimbursement is claimed.  Object Code Name In State Employee Travel Per Diem   Sub-Object Sub-Object Sub-Object                                                                                                    | e reimbursed to me from any other sources; f<br>or political nature of for any other expense<br>* Employed<br>232.50<br>Total Remaining<br>* Project Org Ref Id * Expen-<br>OUT OF POC                                                                                                    | that travel performed for y MUST<br>e Certification:<br>Remaining Amount<br>0.00<br>ng: 0.00 USD<br>Rete detail<br>Inse Source * Amount Actions<br>CET 232.50<br>Total: 232.50                                    | check this br |
| Traveler Certification Statement I certify the statements herein are true and just in reimburgement is claimed was performed by me or Rules; and that I actually incurred or paid the oper Summary by Object Code Accounting Distribution Object Code Code Code Code Code Code Code Code                                                                                                    | Inde     Inde     Inde     Inde     Inde     Inde     Inde     Inde     Inde     Inde      Inde       | Contact Campus Code: MC nent of the amounts claimed has not and will not be tat no claims are included for expense of a personal body vehicles for which reimbursement is claimed.  Object Code Name In State Employee Travel Per Diem   Sub-Object Sub-Object Sub-Objec | e reimbursed to me from any other sources; f<br>or political nature of for any other expense<br>* Employed<br>232.50<br>Total Remaining<br>* Project Org Ref Id * Expen-<br>OUT OF POC                                                                                                    | that travel performed for y MUST<br>e Certification:<br>Remaining Amount<br>0.00<br>ng: 0.00 USD<br>Note detail<br>See Source * Amount Actions<br>Total: 232.50                                                   | check this br |
| Traveler Certification Statement I certify the statements herein are true and just in reimbursement is claimed was performed by me or Rules; and that I actually incurred or paid the oper Summary by Object Code Accounting Distribution Object Code  Counting Distribution Object Code Count of POCKET Temp distribution Assign Accounts Accounting Lines Counting Lines Counting Lines Count in States Count in States Count in Count in Count Numb Count in Count in Count Numb Count in Count in Count Numb Count in Count in Count Numb Count in Count in Count Numb Count in Count Numb Count in Count Numb Count in Count Numb Count Information Pre-Disbursement Processor Status General Ledger Pending Entries View Related Documents Agency Links                                                                                                    | Inde     Inde     Inde     Inde     Inde     Inde     Inde     Inde     Inde      Inde       Inde      Inde     | Contact Campus Code: MC nent of the amounts claimed has not and will not be tat no claims are included for expense of a personal motor vehicles for which reimbursement is claimed.  Object Code Name In State Employee Travel Per Diem   Sub-Object Sub-Object Sub-Object Sub-Object                                                                                                    | e reimbursed to me from any other sources; f<br>or political nature or for any other expense i                                                                                                    | that travel performed for MUST<br>not authorized by the Sta<br>e Certification:<br>Remaining Amount<br>0.00<br>ng: 0.00 USD<br>Pose detail<br>See Source * Amount<br>CET 232.50<br>Total: 232.50<br>Total: 232.50 | check this be |
| Traveler Certification Statement I certify the statements herein are true and just in reimbursement is claimed was performed by me or Rules; and that I actually incurred or paid the oper Summary by Object Code Accounting Distribution Object Code  Counting Distribution Object Code Count of POCKET Rep 6005 OUT OF POCKET Rep 6005 Count of POCKET Rep 6005 Count of POCKET Rep 6005 Rep 6005 Rep 600 | Inde                                                                                                    | Contact Campus Code: MC nent of the amounts claimed has not and will not be tat no claims are included for expense of a personal motor vehicles for which reimbursement is claimed.  Object Code Name In State Employee Travel Per Diem                                                                                                    | e reimbursed to me from any other sources; or political nature or for any other expense i      Employed      Sub Total      232.50      Total Remainin      Org Ref Id     * Exper OUT OF POC      Lift CO                                                                                                    | that travel performed for MUST<br>not authorized by the Sta<br>e Certification:<br>Remaining Amount<br>0.00<br>ng: 0.00 USD<br>Pode detail<br>recett<br>CET<br>232.50<br>Total: 232.50<br>MICECH                  | check this be |
| Traveler Certification Statement I certify the statements herein are true and just in reimbursement is claimed was performed by me or Rules; and that I actually incurred or paid the oper Summary by Object Code Accounting Distribution Object Code  Counting Distribution Object Code Count of POCKET Code Counting Lines Counting Lines Counting Lines Counting Lines Counting Lines Counting Lines Count of Count Count Numb Counting Lines Counting Lines Count of Count Count Numb Count of Count Count Numb Count of Count Numb Count of Count Count Numb Count of Count Numb Count of Count Count Numb Count of Count Numb Count of Count Count Numb Count of Count Numb Count of Count of Count Numb Count of Count Numb Count of Count of Count Numb Count of Count of Count Numb Count of Count of Count Numb Count of Count of Count Numb Count of Count of Count Numb Count of Count of Count of Count of Count of Count of Count of Count of Count of Count of Count of Count of Count of Count of Count of Count of Count of Count of Count of Count of Count of Count of Count of Count of Count of Count of Count of Count of Count of Count of  | inde     inde     inde     inde     inde     inde     inde     inde     inde      inde      | Contact Campus Code: MC nent of the amounts claimed has not and will not be tat no claims are included for expense of a personal motor vehicles for which reimbursement is claimed.  Object Code Name In State Employee Travel Per Diem                                                                                                    | e reimbursed to me from any other sources; or political nature or for any other expense i      E Employed      Sub Total      232.50      Total Remainin      Org Ref Id      Veroject      Org Ref Id      OUT OF POC      Out of Poc      Out of Poc      Ou | that travel performed for MUST<br>not authorized by the Sta<br>e Certification:<br>Remaining Amount<br>0.00<br>ng: 0.00 USD<br>Pade detail<br>recent 232.50<br>Total: 232.50<br>Actions                           | check this br |
| Traveler Certification Statement I certify the statements herein are true and just in reimbursement is claimed was performed by me or Rules; and that I actually incurred or paid the oper Summary by Object Code Accounting Distribution Object Code 6005 00T OF POCKET Felap distribution Assign Accounts Accounting Lines Accounting Lines Comment Information Pre-Disbursement Processor Status General Ledger Pending Entries View Related Documents Agency Links Notes and Attachments (0) Ad Hoc Recipients Boute Log                                                                                                    | Inde      Inde      I | Contact Campus Code: MC  In an of the amounts claimed has not and will not be at no claims are included for expense of a personal motor vehicles for which reimbursement is claimed.  Object Code Name In State Employee Travel Per Diem  t * Object Sub-Object Sub-Object Sub-Object                                                                                                    | reimburted to me from any other sources; i<br>or political nature or for any other expense of<br>Employed<br>232.50<br>Total Remainin<br>E Project Org Ref Id * Exper<br>OUT OF POC                                                                                                    | that travel performed for MUST<br>not authorized by the Sta<br>e Certification:                                                                                                    | check this br |

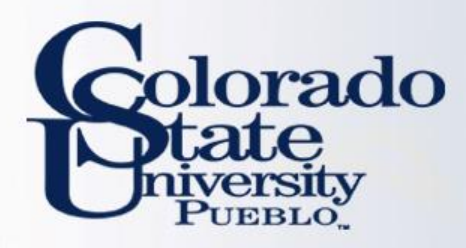

## **INTERNATIONAL TRAVEL**

- Emergency contact information including in-country contact phone number will be required for all trips.
- Please make sure that all itinerary information including no cost business travel is included in TA.
- Multiple destinations must be entered using the per diem table
- Primary destination must be an International location

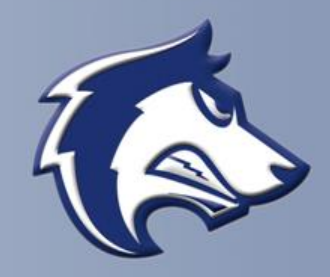

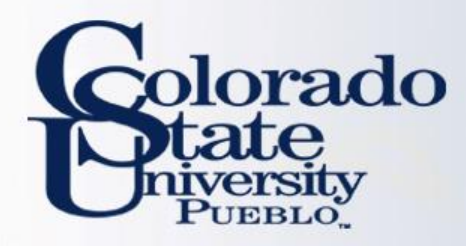

## WHAT IF MY TRAVELER HAS MULTIPLE DESTINATIONS?

- Use magnifying glass to enter new destinations
- Do not use "destination not found" to enter manually
- Select the personal box if no reimbursement needed

| Estimated Per Diem I        | Expenses                                |                       | [          | ▼ hide         |  |  |  |
|-----------------------------|-----------------------------------------|-----------------------|------------|----------------|--|--|--|
| Estimated Per Diem Expenses |                                         |                       |            |                |  |  |  |
| Trip Detail: 11/19/2015     |                                         |                       |            |                |  |  |  |
| Country State               | County                                  | * Primary Destination | Personal   | Breakfast      |  |  |  |
| KAZAKHSTAN                  |                                         | ALMATY (S)            |            | 11.14          |  |  |  |
| International Accom         | International Accommodation Information |                       |            |                |  |  |  |
| Accor                       | nmodation Ty                            | ype:                  |            | Name (i.e. Hot |  |  |  |
|                             |                                         |                       |            | Р              |  |  |  |
| Trip Detail: 11/20/2015     |                                         |                       |            |                |  |  |  |
| Country State               | County                                  | * Primary Destination | Personal   | Breakfast      |  |  |  |
| TANZANIA                    |                                         | ARUSHA (9)            | $\bigcirc$ | 15.00          |  |  |  |
|                             |                                         |                       |            |                |  |  |  |

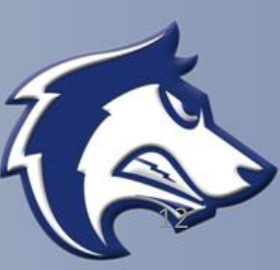

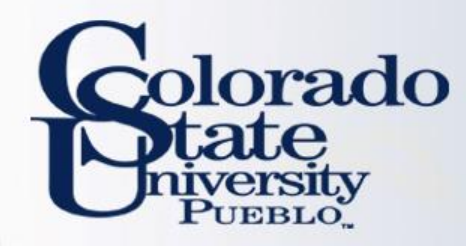

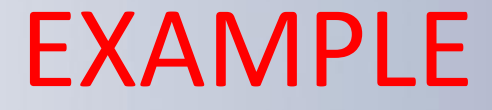

## Let's do a TA Example Let's do a TR Example

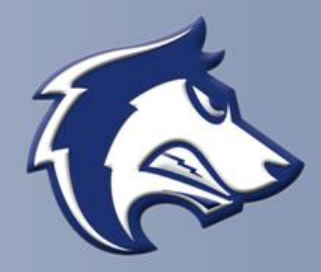

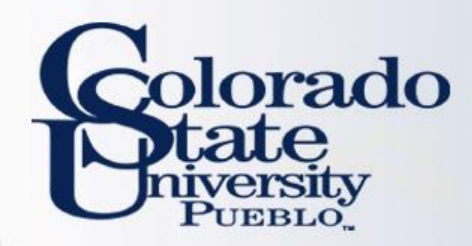

# **QUESTIONS?**

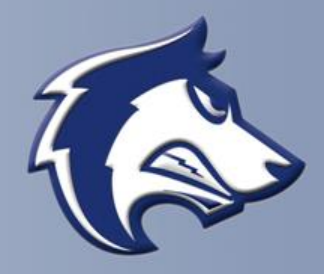